### Utilisation de FileZilla (Cas cpvaires)

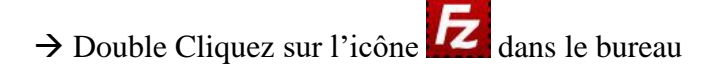

Pour se connecter sur le serveur externe il faut que les références du serveur soient entrées dans le menu

du gestionnaire de site si ce n'est pas le cas utiliser la fiche « FileZilla installation»

- → Cliquez sur le triangle à droite de l'icône pour lister les serveurs programmés
- → Choisissez le serveur en cliquant dessus (nom choisi dans installation FileZilla cpvaires »

#### FilleZilla va connecter votre PC sur ce serveur.

| E cpva   | es - cpvaires@ftp.cpvaires.fr - FileZilla                   |  |  |  |  |  |
|----------|-------------------------------------------------------------|--|--|--|--|--|
| Fichier  | Édition Affichage Transfert Serveur Favoris ?               |  |  |  |  |  |
| 11 -     |                                                             |  |  |  |  |  |
| Hôte :   | Identifiant : Mot de passe : Port : Connexion rapide 🔻      |  |  |  |  |  |
| Statut : | Connexion à 213.186.33.210:21                               |  |  |  |  |  |
| Statut : | Connex an établie, attente du message d'accueil             |  |  |  |  |  |
| Statut : | Serveur non sécurisé, celui-ci ne supporte pas FTP sur TLS. |  |  |  |  |  |
| Statut : | Connecté                                                    |  |  |  |  |  |
| Statut : | Récupération du contenu du dossier                          |  |  |  |  |  |
| Statut : | Contenu du dossier "/" affiché avec succès                  |  |  |  |  |  |

Dans la fenêtre ci-dessus si la connexion est établie on obtient les infos du serveur

Dans la fenêtre ci-dessous, les fenêtres présentent la gestion des fichiers distants et ceux du PC

| Site local : D:\site-nors-circuit\www.pnoto: | 3\2016\                                                  | Site distant : /  | Side distant : /                                             |                   |  |  |
|----------------------------------------------|----------------------------------------------------------|-------------------|--------------------------------------------------------------|-------------------|--|--|
| O O O O O O O O O O O O O O O O O O O O O    | 1                                                        | ◆   ⊕- <u>-</u> / | 2                                                            |                   |  |  |
| Nom de fichier                               | Taille de fichier Type de fichier Demière modificat      | Nom de fichier    | Taille de fi Type de fichier Dernière modification Droits d' | accès Propriétair |  |  |
|                                              |                                                          |                   |                                                              |                   |  |  |
| 2016-01-048:07                               | Dossier de fichi 2016/01/07 23:35:49                     | - AFV             | Dossier de fichiers 2016/04/08 18:50:36 0705                 | 710284 100        |  |  |
| 2016-01-10-soignolles                        | Dossier de fichi 2016/01/10 23:21:48                     | BRUITS-VOISINS    | Dossier de fichiers 2015/07/04 13:36:34 0705                 | 710284 100        |  |  |
| 2016-01-118:14                               | Dossier de fichi 2016/01/17 17:25:58                     | CP                | Dossier de fichiers 2016/02/23 23:25:24 0705                 | 710284 100        |  |  |
| 2016-01-21-RD-vaires                         | Dossier de fichi 2016/01/25 15:41:43                     | HORS-CIRCUIT      | Dossier de fichiers 2016/04/20 09:12:42 0705                 | 710284 100        |  |  |
| 2016-01-258:28                               | Dossier de fichi 2016/01/30 17:29:20                     | waaw.             | Dossier de fichiers 2016/02/16 09:13:46 0705                 | 710284 100        |  |  |
| 2016-01-31-brie-comte-robert                 | Dossier de fichi 2016/02/02 15:14:59                     | bash_logout       | 24 Fichier BASH_LO 2014/02/09 17:36:32 0644                  | 710284 100        |  |  |
| 2016-02-04-RD-Noisiel                        | Dossier de fichi 2016/02/08 23:51:22                     | bash_profile      | 236 Fichier BASH_PR 2014/02/09 17:36:32 0644                 | 710284 100        |  |  |
| 2016-02-158:18                               | Dossier de fichi 2016/02/20 16:46:21                     | bashrc 🗋          | 131 Fichier BASHRC 2014/02/09 17:36:32 0644                  | 710284 100        |  |  |
| 2016-02-21-coulommiers                       | Dossier de fichi 2016/02/26 12:00:17                     | fonward           | 22 Fichier FORWARD 2014/02/09 17:36:49 0600                  | 710284 100        |  |  |
| 2016-02-228/25                               | Dossier de fichi 2016/03/05 10:19:21                     | l.htaccess        | 45 Fichier HTACCESS 2014/02/09 17:36:32 0644                 | 710284 100        |  |  |
| 2016-02-298:03-03                            | Dossier de fichi 2016/03/05 10:20:55                     | intpasswd 💭       | 133 Fichier HTPASSWD 2014/05/03 23:42:41 0604                | 710284 100        |  |  |
| 2016-02-88(11                                | Dossier de fichi 2016/02/11 19:00:22                     |                   |                                                              |                   |  |  |
| 2016-03-078:10                               | Dossier de fichi 2016/03/15 16:44:00                     |                   |                                                              |                   |  |  |
| 2016-03-13-Vaux-le-vicomte                   | Dossier de fichi 2016/03/15 17:28:55                     |                   | A                                                            |                   |  |  |
| 2016-03-148:17                               | 2016/03/20 17:15:15 Dossier de fichi 2016/03/20 17:15:15 |                   | 4                                                            |                   |  |  |
| 2016-03-20-saveteux                          | Dossier de fichi 2016/03/24 18:47:10                     |                   |                                                              |                   |  |  |
| 2016-03-218(24                               | Dossier de fichi 2016/03/24 20:15:33                     |                   |                                                              |                   |  |  |
| and an an en in it                           | A CONTRACTOR OF A DATA STATE                             |                   |                                                              |                   |  |  |

Les fenêtres 1 et 3 déroulent l'arborescence du pc, celles de droite 2 et 4 du serveur distant

 $\rightarrow$  Dans la fenêtre 1 choisir le dossier du PC que l'on veut connecter avec le serveur distant Les fichiers de ce dossier sont listés en 3

Dans la fenêtre 2 la racine du site distant est affichée

 $\rightarrow$  Dans la fenêtre 4 cliquer sur les dossiers pour descendre dans l'arborescence

#### Pge 1

| om de fichier  | Taille de fi | Type de fichier     | Dernière modification | Droits d'accès | Propriétair |
|----------------|--------------|---------------------|-----------------------|----------------|-------------|
|                |              |                     |                       |                |             |
| AFV            |              | Dossier de fichiers | 2016/04/08 18:50:36   | 0705           | 710284 100  |
| BRUITS-VOISINS |              | Dossier de fichiers | 2015/07/04 13:36:34   | 0705           | 710284 100  |
| CP             |              | Dossier de fichiers | 2016/02/23 23:25:24   | 0705           | 710284 100  |
| TH RS-CIRCUIT  |              | Dossier de fichiers | 2016/04/20 09:12:42   | 0705           | 710284 100  |
| 10/10/00       |              | Dossier de fichiers | 2016/02/16 09:13:46   | 0705           | 710284 100  |
| ].bash_logout  | 24           | Fichier BASH_LO     | 2014/02/09 17:36:32   | 0644           | 710284 100  |
| ].bash_profile | 236          | Fichier BASH_PR     | 2014/02/09 17:36:32   | 0644           | 710284 100  |
| bashrc .       | 131          | Fichier BASHRC      | 2014/02/09 17:36:32   | 0644           | 710284 100  |
| ] .forward     | 22           | Fichier FORWARD     | 2014/02/09 17:36:49   | 0600           | 710284 100  |
| .htaccess      | 45           | Fichier HTACCESS    | 2014/02/09 17:36:32   | 0644           | 710284 100  |
| htpasswd       | 133          | Fichier HTPASSWD    | 2014/05/03 23:42:41   | 0604           | 710284 100  |

Attention ne pas supprimer de dossiers ../.

# → Transférer le dossier contenant les images de la randonnée du PC sur le SERVEUR Site local: D:\randos-hors-circuit\2016\ V Site distant: /HORS-CIRCUIT

| Site local :     D:\randos-hors-circuit\2016\        -     2016-01-048:07        -     2016-01-10-Soignalles-PM        -     2016-01-118:14-douce-FR |                                   |                                      |                     | Site distant: /HORS-CIRCUIT              |              |                    |  |
|----------------------------------------------------------------------------------------------------|-----------------------------------|--------------------------------------|---------------------|------------------------------------------|--------------|--------------------|--|
| Nom de fichier                                                                                                    | Taille de fichier Type de fichier | Dernière modificat                   | ^                   | Nom de fichier Tai                       | ille de fi   | Type de ficl       |  |
| 2016-03-03-douce-FR                                                                                                    | Dossier de fichi.                 | Dossier de fichi 2016/03/05 10:06:13 | 2016-03-31-lagny-FR |                                          | Dossier de 1 |                    |  |
| 2016-03-07&10                                                                                                    | Dossier de fichi.                 | 2016/03/15 16:37:34                  |                     | 2016-04-03-Provins-PM                    |              | Dossier de 1       |  |
| 2016-03-10-RA-Gournay-RR                                                                                                    | Dossier de fichi.                 | 2016/03/15 16:37:34                  |                     | 2016-04-04-Torcy-CL                      |              | Dossier de 1       |  |
| 2016-03-10-RD-noisiel-AM                                                                                                    | Dossier de fichi.                 | 2016/03/15 16:31:45                  |                     | 2016-04-07-noisiel-AM                    |              | Dossier de 1       |  |
| 📙 2016-03-13-D-Vaux_le_Vicomte-RR 🛛 🛛 🤎                                                                                                    | Dossier de fichi.                 | 2016/03/15 11:52:00                  |                     | 2016-04-07-Noisiel_arbres-RR             |              | Dossier de 1       |  |
| 2016-03-14&17                                                                                                    | Dossier de fichi.                 | 2016/03/20 17:06:00                  |                     | 📙 2016-04-10-Rando des 3 châteaux 42 k 🗖 |              | Dossier de t       |  |
| 216-03-17-RA-Champs-RR                                                                                                    | Dossier de fichi.                 | . 2016/03/20 1206 0 ccoz lo fich     | ior                 | 2016-04-18-LM-Montfermeil-CL             |              | Dossier de 1       |  |
| 2016-03-20-Savetta                                                                                                    | Dossier de fichi.                 |                                      | IEI                 | 👰 consigne-remise-de-photos.pdf          | 153 848      | <b>Fichier PDF</b> |  |
| 2016-03-21&24                                                                                                    | Bossier de richt.                 |                                      | ~                   | logo_hors-circuit-v2.JPG                 | 43 135       | Image JPEG         |  |
| Sélection de 1 dossier.                                                                                                    |                                   |                                      |                     | Sélection de 1 dossier.                  |              |                    |  |

Vous cliquez (Clé gauche de la souris) sur le dossier à transférer dans la zone 3 Vous maintenez la clé enfoncée et vous tirez le fichier dans la zone 4, là vous libérez la clé

ATTENTION vous devez libérer le fichier dans la zone 4 en dehors d'un dossier (En bas de la case)

## Edition du 26 avril 2016

cpvaires